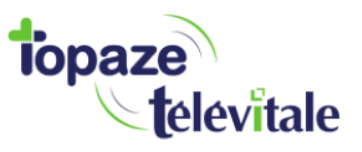

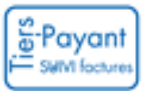

# Le suivi de facture :

Cet onglet va permettre de contrôler les factures ayant reçu un retour Noémie de la caisse (Acceptée ou Rejetée). Pour cela il suffit de changer le critère de recherche se trouvant en haut à droite du tableau des suivis

Infos : Un double clic sur le nom du patient permet d'accéder directement à la fiche patient de l'univers Patients & Traitements, un double clic sur le lot va afficher les lots transmis et un double clic sur autres cellules va ouvrir le détail.

|            |        | _             |                     |          |          |            |       |           |        |      |          |            |           |          |            |         |         | 00     |
|------------|--------|---------------|---------------------|----------|----------|------------|-------|-----------|--------|------|----------|------------|-----------|----------|------------|---------|---------|--------|
|            | A FA   | CTURER        | A TRANSMETTRE       | SCOR     | SUIVI FA | CTURES     | SUIVI | TIERS PAY | ANT    | LOTS | TRANSMIS | FICHIEI    | RS TRANSM | IIS NOEN | IE         |         |         |        |
| 0          | Date   | facturation 2 | ≥ Facturant 🔵 [5] ( | Comptab. | •        | [4] Rejet  |       | Etat      | Т      | уре  | Mo       | de         | Factu     | re Lo    | t Org. Des | t.      | Patient |        |
|            | 14/0   | 2/2020 🗸      | IFA 🗸 🔵 [3] A       | Accepté  | 0        | [9] Autres |       | Tous      | $\sim$ | Tous | ~ To     | ous        | $\sim$    |          |            |         |         |        |
| RECHERCHE  |        |               |                     |          |          |            |       |           | Tota   | 1    | MONT     | ΓΔΝΤ ΕΔΟΤΙ | IRÉ       | 0        |            | VÉ      |         |        |
| 6          | Etat   | N° Facture    | Patient             |          | Туре     | Mode       | Fa    | acturé le | factu  | re   | Caisse   | Mutuelle   | Patient   | Caisse   | Mutuelle   | Patient | Reste d | й нт 🗋 |
|            |        | 33            | TROIS Albert        |          | FSE      | Sécurisé   | 19/   | 02/2020   | 7.9    | 95€  | 4.77€    | 3.18€      |           | 7.95     | 6          |         | 7.      | 95€    |
| DE FACTURE |        | 31            | ESSAI Desire        |          | FSE      | Sécurisé   | 19/   | 02/2020   | 7.9    | 95€  | 4.77€    | 3.18€      |           | 4.18     | E          |         | 4.1     | 18€    |
|            | •      | 30            | ESSAI Alexandre     |          | FSE      | Sécurisé   | 19/   | 02/2020   | 7.9    | 95€  | 4.77€    |            |           | 4.77     | E          |         | 4.      | 77€    |
| 토          |        | 30            | ESSAI Alexandre     |          | DRE I    | Sécurisé   | 19/   | 02/2020   | 7.9    | 95€  |          | 3.18€      |           |          | 3.18€      |         | 3.1     | 18€    |
| BORDEREALI |        | 29            | TROIS Justine       |          | FSE      | Sécurisé   | 18/   | 02/2020   | 7.9    | 95€  | 4.77€    |            |           |          |            |         |         |        |
| DORDEREAD  |        | 29            | TROIS Justine       |          | DRE I    | Sécurisé   | 18/   | 02/2020   | 7.9    | 95€  |          | 3.18€      |           |          | 3.18€      |         | 3.1     | 18€    |
| 4          |        | 28            | ESSAI Desire        |          | FSE      | Sécurisé   | 18/   | 02/2020   | 7.9    | 95€  | 4.77€    | 3.18€      |           | 3.18     | E          |         | 3.1     | 18€    |
| EP .       |        | 27            | ESSAI Alexandre     |          | FSE      | Sécurisé   | 18/   | 02/2020   | 7.9    | 95€  | 4.77€    |            |           | 4.77     | E          |         | 4.      | 77€    |
| RECETTES   |        | 27            | ESSAI Alexandre     |          | DRE I    | Sécurisé   | 18/   | 02/2020   | 7.9    | 95€  |          | 3.18€      |           |          | 3.18€      |         | 3.1     | 18€    |
| <b>A</b>   |        | 26            | ESSAI Alexandre     |          | FSE      | Sécurisé   | 18/   | 02/2020   | 7.9    | 95€  | 4.77€    |            |           | 4.77     | 8          |         | 4.      | 77€    |
| Ľ          |        | 26            | ESSAI Alexandre     |          | DRE I    | Sécurisé   | 18/   | 02/2020   | 7.9    | 95€  |          | 3.18€      |           |          | 3.18€      |         | 3.1     | 18€    |
| DÉFACTURER |        | 25            | ESSAI Alexandre     |          | FSE      | Sécurisé   | 18/   | 02/2020   | 7.9    | 95€  | 4.77€    |            |           | 4.77     | E          |         | 4.      | 77€    |
|            |        | 25            | ESSAI Alexandre     |          | DRE I    | Sécurisé   | 18/   | 02/2020   | 7.9    | 95€  |          | 3.18€      |           |          |            |         |         |        |
|            |        | 24            | TROIS Justine       |          | FSE      | Sécurisé   | 18/   | 02/2020   | 7.9    | 95€  | 4.77€    |            |           |          |            |         |         |        |
|            |        | 24            | TROIS Justine       |          | DRE I    | Sécurisé   | 18/   | 02/2020   | 7.9    | 95€  |          | 3.18€      |           |          |            |         |         |        |
| CORRIGER   |        | 22            | ESSAI Desire        |          | FSE      | Sécurisé   | 18/   | 02/2020   | 7.9    | 95€  | 4.77€    | 3.18€      |           |          |            |         |         |        |
|            |        | 21            | ESSAI Desire        |          | FSE      | Sécurisé   | 18/   | 02/2020   | 7.9    | 95€  | 4.77€    | 3.18€      |           | 7.95     | E          |         | 7.9     | 95€    |
| ×          |        | 20            | ESSAI Desire        |          | FSE      | Sécurisé   | 14/   | 02/2020   | 7.9    | 95€  | 4.77€    | 3.18€      |           | 3.18     | Ε          |         | 3.1     | 18€    |
| DRE ANNUL. |        | 19            | ESSAI Alexandre     |          | FSE      | Sécurisé   | 14/   | 02/2020   | 7.9    | 95€  | 6.36€    | 1.59€      |           | 1.59     | E          |         | 1.5     | 59€    |
| 2          |        | 18            | ESSAI Alexandre     |          | FSE      | Sécurisé   | 14/   | 02/2020   | 7.9    | 95€  | 4.77€    |            |           | 4.77     | E          |         | 4.      | 77€    |
| G          |        | 18            | ESSAI Alexandre     |          | DRE I    | Sécurisé   | 14/   | 02/2020   | 7.9    | 95€  |          | 3.18€      |           |          | 3.18€      |         | 3.1     | 18€    |
| VIDAGE     |        |               |                     |          |          |            |       |           |        |      |          |            |           |          |            |         |         |        |
|            |        |               |                     |          |          |            |       |           |        |      |          |            |           |          |            |         |         |        |
|            | nomb   | o do factur   | oo : 24             |          |          |            |       |           |        |      |          |            |           |          |            |         |         |        |
|            | dont 2 | 1 sécurisée   | es 0 non-sécurisée  |          |          |            |       |           |        |      |          |            |           |          |            |         |         |        |
|            | <      |               | so, e non seconsec  |          |          |            |       |           |        |      |          |            |           |          |            |         |         | >      |
|            |        |               |                     |          |          |            |       |           |        |      |          |            |           |          |            |         | _       | -      |
|            | AF     | FICHER DÉTAI  | ILS IMPRIMER/       | EXPORTER |          |            |       |           |        |      |          |            |           |          |            |         | LÉ      | GENDE  |
|            | _      |               |                     |          |          |            |       |           |        |      |          |            |           |          |            |         | _       |        |

Le tableau se divise en 2 parties, Les filtres de recherche et la liste des factures. Le bouton « *Afficher détails* » en bas permet de visualiser le détail du paiement ou du rejet si la caisse a retourné un NOEMIE visible également dans l'onglet Suivi Tiers Payant.

| 싎 Détails de l       | a facture n°22                                                         |                                                     |                                                            |                                                                    |                           |                          |                                    |                      | $\times$ |
|----------------------|------------------------------------------------------------------------|-----------------------------------------------------|------------------------------------------------------------|--------------------------------------------------------------------|---------------------------|--------------------------|------------------------------------|----------------------|----------|
| DOUBLE<br>DE FACTURE | Facture n°22 d<br>Facture émise le<br>NIR de l'assuré<br>Bénéficiare : | le 7.95 €<br>e : 18/02/20<br>: 1 42 19 0<br>ESSAI D | 20 FAC<br>20 RA<br>22 965 165 96 DN-RN : 31/12/20<br>ESIRE | TURE<br>YÉE Type de flux :<br>014 - 1 AMO : 01.349<br>AMC : 759000 | FSE<br>.9881 -<br>)19 - M | CPAM 349<br>utuelle 7590 | Lot(s) : 24<br>(9881) PAY<br>00019 |                      |          |
|                      | Liste des RSP                                                          | (NOEMIE) a                                          | issociés                                                   |                                                                    |                           |                          |                                    |                      |          |
| FACTURE              | lyp∉ Reçule                                                            | Compta.                                             | Organisme payeur                                           | Code Tech.                                                         | Part                      | Payé (€)                 | Virement / Régularisa              | ation / Rejet        | $\sim$   |
|                      | 05/05/2020                                                             | 18/02/2020                                          | VIR AMO LIGNE 1 - AIF                                      |                                                                    | AMO                       | 4.77 V                   | IR AMO LIGNE 2 - AIF - Virem       | ent de 19.08 €       |          |
|                      | 05/05/2020                                                             | 18/02/2020                                          | VIR AMO LIGNE 1 - AIF                                      |                                                                    | AMC                       | 3.18 V                   | IR AMO LIGNE 2 - AIF - Virem       | ent de 19.08 €       |          |
|                      |                                                                        |                                                     |                                                            |                                                                    |                           |                          |                                    |                      | ~        |
|                      | Comptabilité                                                           | (recettes)                                          |                                                            |                                                                    |                           |                          |                                    | COMPTABILISÉE        |          |
|                      | Date                                                                   | Туре                                                | Payeur                                                     | Libellé                                                            |                           |                          | Mode et référence de pièce         | e Montant (€) Rappr. | $\sim$   |
|                      | 18/02/2020                                                             | AMO C                                               | PAM, Flux à destination du ser C                           | PAM, Flux à destination o                                          | lu serv                   | eur CNDA -               | EVI - 202002189                    | 7.95                 |          |
|                      |                                                                        |                                                     |                                                            |                                                                    |                           |                          |                                    |                      |          |

Nous avons rajouté un tableau représentant les montants encaissés en comptabilité.

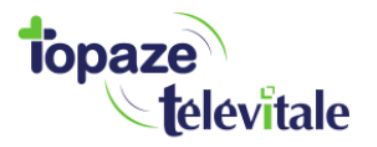

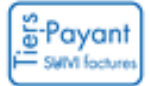

Le suivi d'une facture se fait sur la part caisse, sur la part mutuelle ou sur la part patient. Si la mutuelle est traitée de manière séparée (DRE), une ligne de type « DRE.I » s'affiche en plus de la part caisse de type FSE.

|   | 29 | TROIS Justine | FSE  | Sécurisé | 18/02/2020 | 7.95€              | 4.77€ |        |        |       |
|---|----|---------------|------|----------|------------|--------------------|-------|--------|--------|-------|
| ō | 29 | TROIS Justine | DREI | Sécurisé | 18/02/2020 | 7.95€              |       | 3.18€  |        | 3.18€ |
|   | 20 | ESSAI Dociro  | EQE  | Sácuricá | 10/02/2020 | 7.05. <del>C</del> | 177 E | 2 10 F | 2 10 F |       |

Chaque facture va indiquer le montant facturé et le montant de prise en charge respectif de chaque intervenant.

#### Voici les différents cas que l'on peut rencontrer :

1- Une part caisse géré à 100% :

| NR Eachura | Detient       | Tune | Uada      | Es sturé la | Total   | MON    | TANT FACT | URÉ     | CC     | MPTA - IMPA | YÉ      |
|------------|---------------|------|-----------|-------------|---------|--------|-----------|---------|--------|-------------|---------|
| N Facture  | Patient       | Type | Mode      | Facture le  | facture | Caisse | Mutuelle  | Patient | Caisse | Mutuelle    | Patient |
| 34         | TROIS Justine | FSE  | En visite | 14/05/202   | 7.95€   | 7.95€  |           |         | 7.95€  |             |         |
|            |               |      |           |             |         |        |           |         |        |             | i       |

1 seule ligne apparait de type FSE avec le montant de la part caisse en totalité du montant impayé.

2- Une part caisse et une part mutuelle gérée par la caisse (gestion unique) :

| NR Frankrige | Deficed      | Turne | Mada     | Factoria la | Total   | MON    | TANT FACT | URÉ     | COM    | TA - IMPA | /É      |
|--------------|--------------|-------|----------|-------------|---------|--------|-----------|---------|--------|-----------|---------|
| Nº Facture   | Patient      | Type  | Mode     | Facture le  | facture | Caisse | Mutuelle  | Patient | Caisse | Iutuelle  | Patient |
| 33           | TROIS Albert | FSE   | Sécurisé | 19/02/2020  | 7.95€   | 4.77€  | 3.18€     |         | 7.95€  |           |         |

1 seule ligne apparait de type FSE avec le montant de la part caisse et le montant de la part mutuelle avec en attente un impayé total à la caisse.

3- Une part caisse et une part mutuelle gérée séparément (gestion séparée) :

| NR Frankright | Definet         | Turne | Mada     | Es studi la | Total   | MON    | TANT FACT | URÉ     | CO     | MPTA - IMPAYÉ |        |
|---------------|-----------------|-------|----------|-------------|---------|--------|-----------|---------|--------|---------------|--------|
| Nº Facture    | Patient         | Type  | Mode     | Facture le  | facture | Caisse | Mutuelle  | Patient | Caisse | Mutuelle P    | itient |
| 30            | ESSAI Alexandre | FSE   | Sécurisé | 19/02/2020  | 7.95€   | 4.77€  |           |         | 4.77€  |               |        |
| 30            | ESSAI Alexandre | DREI  | Sécurisé | 19/02/2020  | 7.95€   |        | 3.18€     |         |        | 3.18 €        |        |

2 lignes apparaissent de type FSE et DRE avec le montant de la part caisse et le montant de la part mutuelle géré séparément en impayé.

#### 4- Une facture en pas de tiers payant :

| N° Facture | Patient       | Туре | Mode      | Facturé le | Total<br>facture | MON<br>Caisse | Mutuelle | URE<br>Patient | CO<br>Caisse | MPTA - IMPA<br>Mutuelle | Patient |
|------------|---------------|------|-----------|------------|------------------|---------------|----------|----------------|--------------|-------------------------|---------|
| 35         | TROIS Justine | FSE  | En visite | 14/05/202  | 7.95€            |               |          | 7.95€          |              |                         | 7.95€   |

1 seule ligne apparait de type FSE avec le montant de la facture en impayé patient.

5- Une facture en tiers payant à 60% :

| Nº Eacture | Datiant       | Tune | Mode      | Eacturá la  | Total    | MON    | HANT FACT | URE     | CO     | МРТА – ІМРА | YE      |
|------------|---------------|------|-----------|-------------|----------|--------|-----------|---------|--------|-------------|---------|
| IN TACLUTE | Falicin       | Type | mode      | I acture le | facture  | Caisse | Mutuelle  | Patient | Caisse | Mutuelle    | Patient |
| 36         | TROIS Justine | FSE  | En visite | 14/05/202   | ) 16.45€ | 9.87€  |           | 6.58€   | 9.87€  |             | 6.58€   |

1 seule ligne apparait de type FSE avec le montant de la facture dont l'impayé est divisé en une part caisse à 60% et l'autre part à la charge du patient.

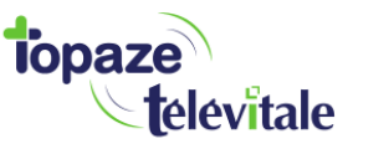

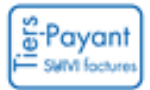

### L'état de la facture :

Pour vérifier si la facture est traitée par la caisse ou la mutuelle, un code couleur est attribué exprimant l'état de la facture.

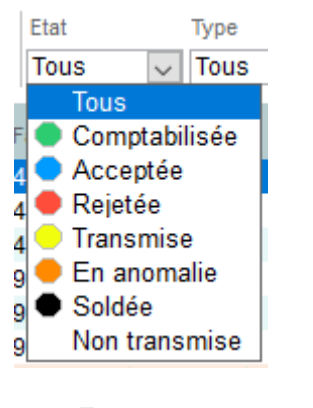

<u>1 – 💛 Transmise</u>

Une facture reste en jaune tant que le retour NOEMIE n'est pas récupéré ou que l'encaissement en recette n'est pas effectué.

|        |         |              |      |          |            | Total   | MON    | TANT FACTI | JRÉ     |        | MOTA IMPA | vé     |          |
|--------|---------|--------------|------|----------|------------|---------|--------|------------|---------|--------|-----------|--------|----------|
| Etat N | Facture | Patient      | Туре | Mode     | Facturé le | facture | Caisse | Mutuelle   | Patient | Caisse | Mutuelle  | Patien | Reste dû |
|        | 21      | ESSAI Desire | FSE  | Sécurisé | 18/02/2020 | 7.95€   | 4.77€  | 3.18€      |         | 7.95€  |           |        | 7.95€    |
|        |         |              |      |          |            |         |        |            |         |        |           |        |          |

Une facture transmise affiche le montant facturé égal au montant des impayés.

Il est possible d'encaisser la recette de la part patient par le bouton RECETTE

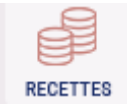

Pour encaisser une facture transmise sans Retour NOEMI, vous devez passer par l'univers Comptabilité onglet Impayé !

### <u>2 – Comptabilisée</u>

En gestion automatique des recettes, la couleur verte apparait sans qu'aucune action à réaliser dès lors que le retour NOEMIE de paiement a été récupéré sur Topaze.

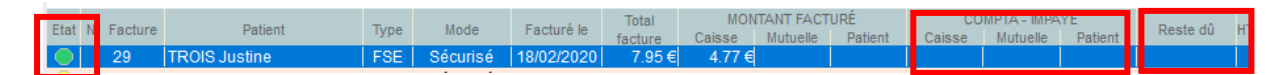

Une facture comptabilisée n'affiche plus de montant dans la partie impayé et le montant « reste dû »

# 3 – 🗢 Acceptée

Si l'option automatique est désactivée, alors l'état de la facture s'affiche en bleu si un retour NOEMIE du paiement de la caisse ou de la mutuelle a été récupéré. Il est possible à partir du suivi de facture d'encaisser la recette

| Etat           | ° Facture | Patient      | Type | Mode     | Facturé le | Total   | MON    | TANT FACTU | JRÉ     | CO     | МРТА - ІМРА | YE     | Reste dû H |
|----------------|-----------|--------------|------|----------|------------|---------|--------|------------|---------|--------|-------------|--------|------------|
|                |           |              |      |          |            | facture | Caisse | Mutuelle   | Patient | Caisse | Mutuelle    | Patien |            |
| $  \bigcirc  $ | 28        | ESSAI Desire | FSE  | Sécurisé | 18/02/2020 | 7.95€   | 4.77€  | 3.18€      |         | 3.18€  |             |        | 3.18 €     |

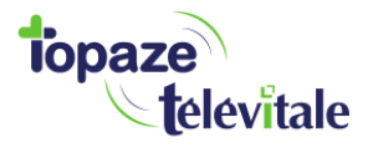

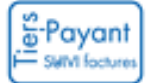

Les montants impayés et « reste dû » signifie que l'encaissement est réalisable par le bouton « Recette ».

La facture passe au vert si le montant de la recette est égal au montant de la part facturée, sinon elle restera en bleu dans l'état de facture !

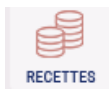

# <u>4 – 🛑 Rejetée</u>

Si la caisse ou la mutuelle trouve une erreur dans la facturation, l'état de la facture est en rouge.

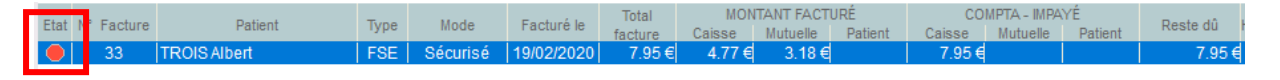

La facture est en attente d'être recyclée, c'est-à-dire soit la passer en papier à l'aide du bouton « Corriger » soit de la défacturer pour corriger l'erreur indiqué dans le détail de la facture

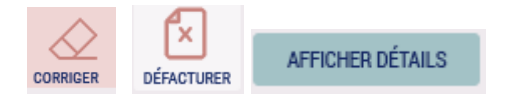

Pour encaisser une facture rejetée, vous devez passer par l'univers Comptabilité onglet Impayé !

# 5 – 🛑 En anomalie

Si la caisse ou la mutuelle ne rembourse pas la même somme que le montant de l'impayé, alors la facture sera considérée comme « En anomalie »

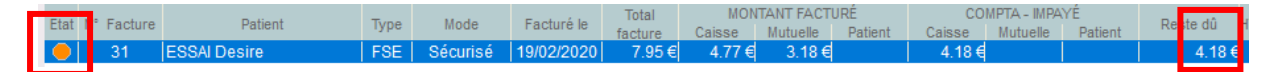

Il est possible d'encaisser la recette de la part restante si vous avez reçu le complément mais qu'il n'a pas été signalé en retour NOEMIE.

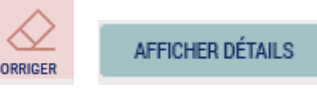

En affichant le détail vous verrez la somme exacte qui vous a été acceptée et que Topaze a pu encaisser !

### <u>6 – Aucune couleur : non transmise</u>

Une facture à transmettre ou en attente de sécurisation TLA s'affiche sans couleur dans le suivi.

| Etat A | Fastura       | Detient       | Tune | Mada      | Es sturó la | Total   | MON    | TANT FACT | URÉ     | COI    | MPTA - IMPA | YÉ      | Dente dù |
|--------|---------------|---------------|------|-----------|-------------|---------|--------|-----------|---------|--------|-------------|---------|----------|
| Etat   | tat N Facture | Patient       | Type | Mode      | Facture le  | facture | Caisse | Mutuelle  | Patient | Caisse | Mutuelle    | Patient | Reste du |
|        | 34            | TROIS Justine | FSE  | En visite | 14/05/2020  | 7.95€   | 7.95€  |           |         | 7.95€  |             |         | 7.95€    |

Il est possible d'annuler la facture en cliquant sur le bouton « Défacturer »

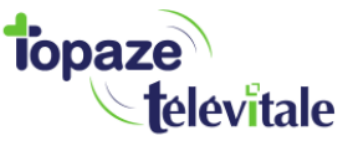

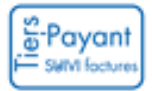

## Le suivi Tiers payant:

Accès : Univers Factures & télétrans / suivi tiers payant Le suivi du tiers payant ne va afficher que les factures générées avec un tiers payant (TP=60% / TP=100% / TP=C+M)

Il a pour objectif seulement de constater et vérifier si les factures reçoivent bien le RSP (Rejet Signalement Paiement).

|                          |      |             |               |          |          |          |           |           |       |            |       |        |         |     |              |          |        |         |         | (            | ?) (X) |
|--------------------------|------|-------------|---------------|----------|----------|----------|-----------|-----------|-------|------------|-------|--------|---------|-----|--------------|----------|--------|---------|---------|--------------|--------|
|                          | À FA | CTURER      | À TRANSME     | TTRE     | SCOR     | SUIVI FA | CTURES    | SUIVI     | TIERS | PAYANT     | LOTS  | TRANS  | MIS     | FIC | CHIERS TRANS | SMIS N   | DEMIE  |         |         |              |        |
| 0                        | Date | d'envoi≥    | Facturant     | • [2]    | Rejet    |          | ) [5] En  | cours     | Etat  |            | Factu | re     | Lo      | ot  | Caisse       | Mu       | tuelle |         | Patient |              |        |
| S                        | 15/0 | 02/2020 🔍   | IFA 🗸         | - [1]    | En anoma | ilie 🤇   | ) [3] Pay | /é        | To    | us 🗸       |       |        |         |     |              |          |        |         |         |              |        |
| CRITÉRES DE<br>RECHERCHE |      |             |               |          |          | Mon      | ant       | Restant d | 10    | Restant dû |       |        |         |     |              |          |        |         |         |              |        |
| <u> </u>                 | Etat | N° Fact.    |               | Patient  |          | fact     | uré       | C+M       |       | assuré     | Exe   | cutant | Factura | ant | Facturé le   | Transmis | s le l | Lot FSE | Lot DRE | Caisse       |        |
| U)                       |      | 33          | TROIS Alb     | ert      |          | 7.9      | 5€        | 7.95€     |       | 0.00€      |       | IFA    | l IF    | FA  | 19/02/2020   | 19/02/20 | )20    | 31      | 31      | CPAM 349 (98 | 81)    |
| DOUBLE<br>DE FACTURE     | •    | 31          | ESSAI Des     | sire     |          | 7.9      | 5€        | 4.18€     |       | 0.00€      |       | IFA    | l IF    | A   | 19/02/2020   | 19/02/20 | 020    | 31      | 31      | CPAM 349 (98 | 81)    |
| 56                       |      | 30          | ESSAI Alex    | andre    |          | 7.9      | 5€        | 7.95€     |       | 0.00€      |       | IFA    | l IF    | A   | 19/02/2020   | 19/02/20 | 020    | 30      | AAP     | CPAM 349 (98 | 81)    |
| 1                        |      | 29          | TROIS Jus     | tine     |          | 7.9      | 5€        | 3.18€     |       | 0.00€      |       | IFA    | l IF    | FA  | 18/02/2020   | 18/02/20 | 020    | 28      | AAO     | CPAM 349 (98 | 81)    |
| FORÇAGE                  |      | 28          | ESSAI Des     | sire     |          | 7.9      | 5€        | 0.00€     |       | 0.00€      |       | IFA    | l IF    | FA  | 18/02/2020   | 18/02/20 | 020    | 29      | 29      | CPAM 349 (98 | 81)    |
| NOEMIE                   |      | 27          | ESSAI Alex    | andre    |          | 7.9      | 5€        | 7.95€     |       | 0.00€      |       | IFA    | l IF    | A   | 18/02/2020   | 18/02/20 | 020    | 27      | AAN     | CPAM 349 (98 | 81)    |
| 트                        |      | 26          | ESSAI Alex    | andre    |          | 7.9      | 5€        | 7.95€     |       | 0.00€      |       | IFA    | l IF    | FA  | 18/02/2020   | 18/02/20 | 020    | 26      | AAM     | CPAM 349 (98 | 81)    |
| POPDEREALI               | •    | 25          | ESSAI Alex    | andre    |          | 7.9      | 5€        | 4.77€     |       | 0.00€      |       | IFA    | l IF    | FA  | 18/02/2020   | 18/02/20 | 020    | 25      | AAL     | CPAM 349 (98 | 81)    |
| BURDEREAU                |      | 24          | TROIS Jus     | tine     |          | 7.9      | 5€        | 0.00€     |       | 0.00€      |       | IFA    | l IF    | FA  | 18/02/2020   | 18/02/20 | 020    | 23      | AAK     | CPAM 349 (98 | 81)    |
| Ğ                        |      | 22          | ESSAI Des     | sire     |          | 7.9      | 5€        | 0.00€     |       | 0.00€      |       | IFA    | l IF    | A   | 18/02/2020   | 18/02/20 | 020    | 24      | 24      | CPAM 349 (98 | 81)    |
| VIDAGE                   |      | 21          | ESSAI Des     | sire     |          | 7.9      | 5€        | 7.95€     |       | 0.00€      |       | IFA    | l IF    | A   | 18/02/2020   | 18/02/20 | 020    | 20      | 20      | CPAM 349 (98 | 81)    |
| FACTURE                  |      |             |               |          |          |          |           |           |       |            |       |        |         |     |              |          |        |         |         |              |        |
| RÉCLAMATION              |      |             |               |          |          |          |           |           |       |            |       |        |         |     |              |          |        |         |         |              |        |
|                          |      |             |               |          |          |          |           |           |       |            |       |        |         |     |              |          |        |         |         |              |        |
|                          |      |             |               |          |          |          |           |           |       |            |       |        |         |     |              |          |        |         |         |              |        |
|                          |      |             |               |          |          |          |           |           |       |            |       |        |         |     |              |          |        |         |         |              |        |
|                          |      |             |               |          |          |          |           |           |       |            |       |        |         |     |              |          |        |         |         |              |        |
|                          |      |             |               |          |          |          |           |           |       |            |       |        |         |     |              |          |        |         |         |              |        |
|                          | Nomb | re de factu | res : 11      |          |          |          |           |           |       |            |       |        |         |     |              |          |        |         |         |              |        |
|                          | dont | 11 sécurisé | es, 0 non-séc | urisée   |          |          |           |           |       |            |       |        |         |     |              |          |        |         |         |              | ~      |
|                          | <    |             |               |          |          |          |           |           |       |            |       |        |         |     |              |          |        |         |         |              | >      |
|                          | AF   | FICHER DÉTA | ILS IM        | PRIMER/I | EXPORTER |          |           |           |       |            |       |        |         |     |              |          |        |         |         | LÉG          | ENDE   |

Il y a 3 types d'état de facture (*couleur*) que nous retrouvons dans ce suivi du tiers payant. En effet l'onglet suivi de facture et suivi du tiers payant sont liés. Si un NOEMIE payé est récupéré alors le bleu sera affiché, en rouge si c'est un rejet et en orange si il y a une anomalie.

Lorsqu'aucune couleur est attribuée, la facture est dite « En cours » en attente d'un retour NOEMIE ou de télétransmission.

AFFICHER DÉTAILS

, on voit apparaitre des informations

En cliquant sur le bouton du bas supplémentaires sur le NOEMIE de la facture. C'est la même fenêtre se trouvant sur le suivi de facture.

Il est possible de changer manuellement l'état de la facture en payé à l'aide du bouton « FORCAGE NOEMIE ». Il sera demandé de valider le montant de la part caisse ou de la part mutuelle.

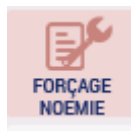

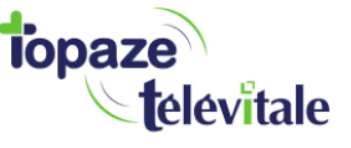

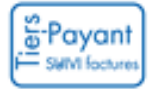

| Forçage NOEMIE<br>Facture nº 33<br>Sélectionnez la p<br>en état « Payé » | <b>Montant</b><br>part de la facture que | facture :<br>vous soul | <b>7.95 €</b><br>haitez forcer |
|--------------------------------------------------------------------------|------------------------------------------|------------------------|--------------------------------|
|                                                                          | Solde NOEMIE                             | Paieme                 | ent NOEMIE                     |
| Part AMO                                                                 | 4.77€                                    | 0.00€                  |                                |
| Part AMC                                                                 | 3.18 €                                   | 0.00€                  |                                |
|                                                                          |                                          |                        |                                |
|                                                                          | VA                                       | VALIDER ANNULER        |                                |

Cette fonction n'enclenche aucune action comptable. La saisie en comptabilité est à faire soit dans le suivi de facture soit dans les impayés de la comptabilité !!

#### IMPRIMER/EXPORTER

Le bouton permet de sortir du logiciel la liste des factures affiché sur l'écran soit par impression soir par un fichier EXCEL ! Ce même bouton est disponible dans le suivi de facture.

Il est possible également lors d'un rejet d'une facture de porter une réclamation, permettant de demander des informations complémentaires sur le rejet de votre facture.

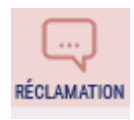

Cette fonction envoie un message à la caisse ou à la mutuelle qui doit prendre contact avec vous par le biais de votre messagerie, votre téléphone ou par courrier !

Aucune réponse ne sera envoyée au logiciel.